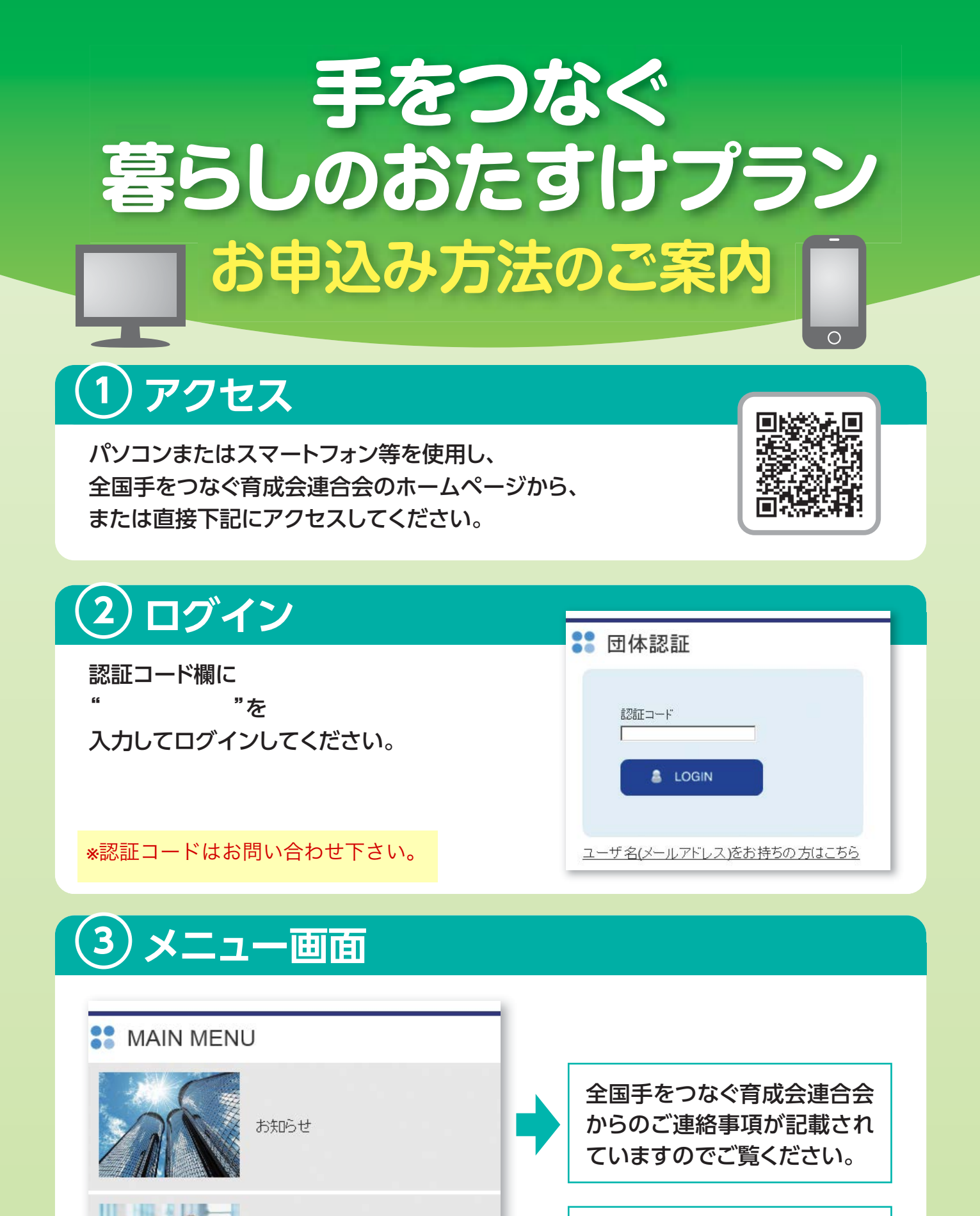

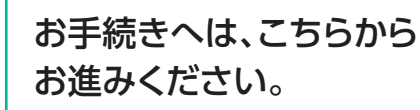

新規・変更のお申込み

## 4 お申込みの流れ (1)初回ユーザ登録/パスワード変更

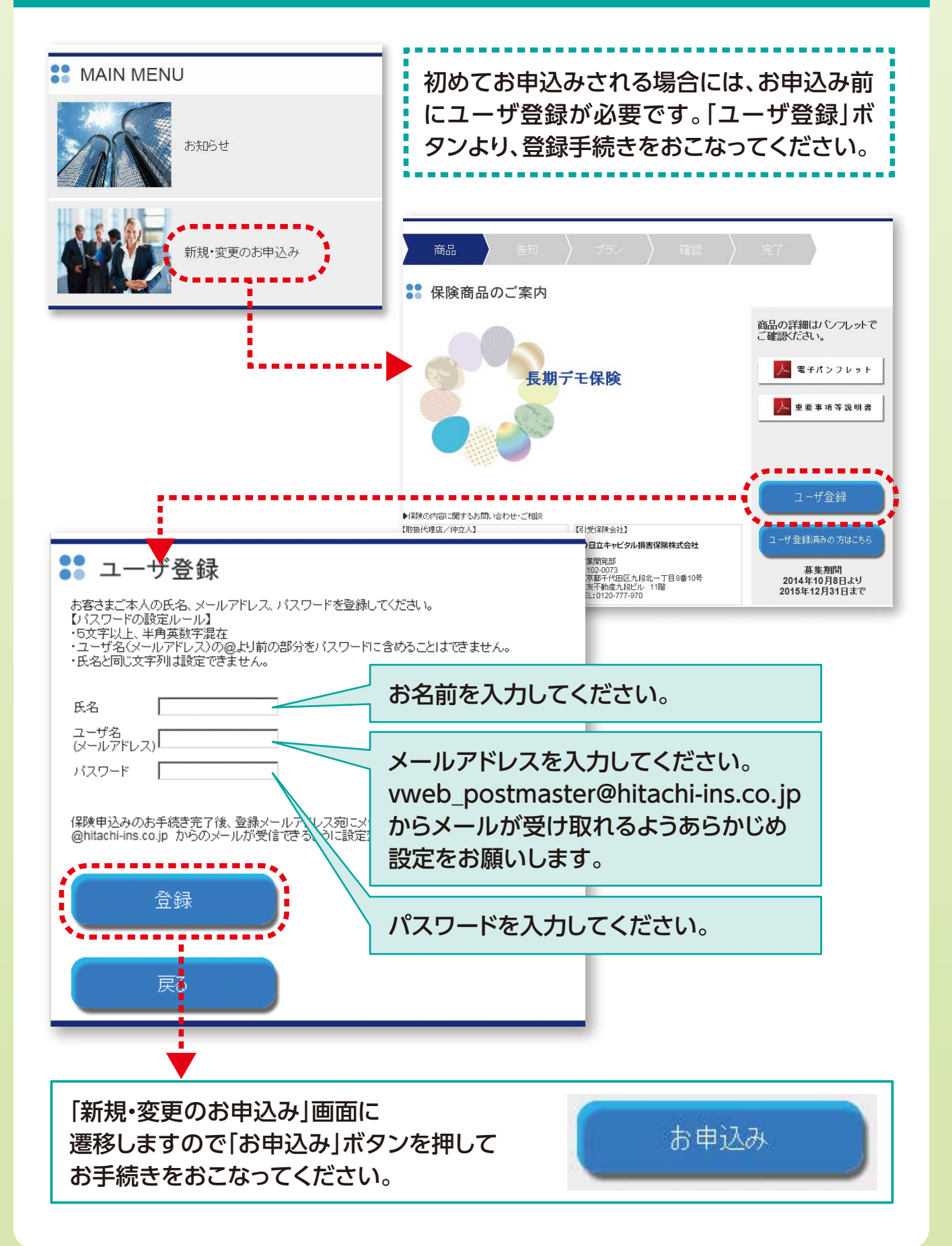

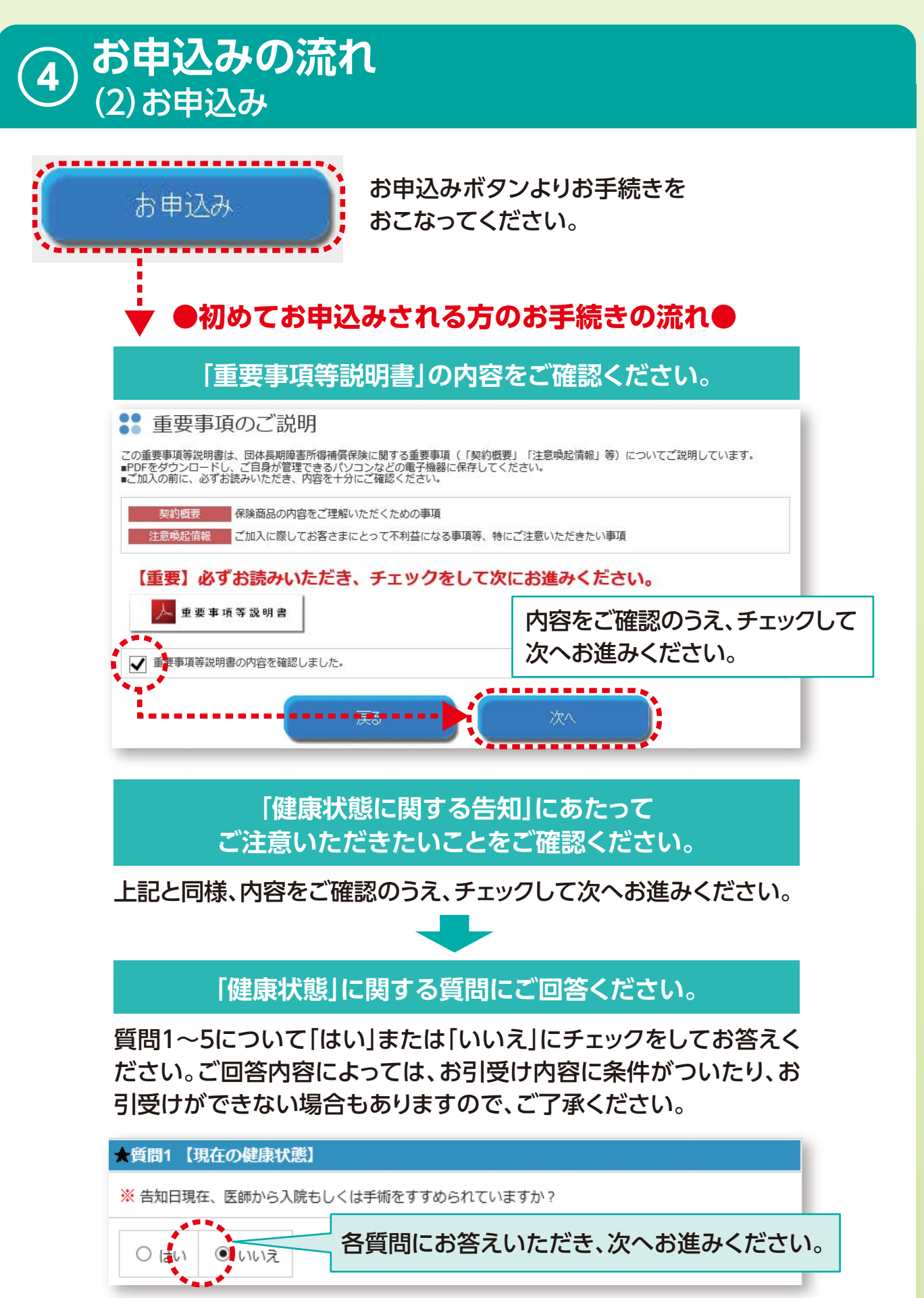

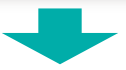

## 「健康状態に関する告知」にあたって ご注意いただきたいことをご確認ください。

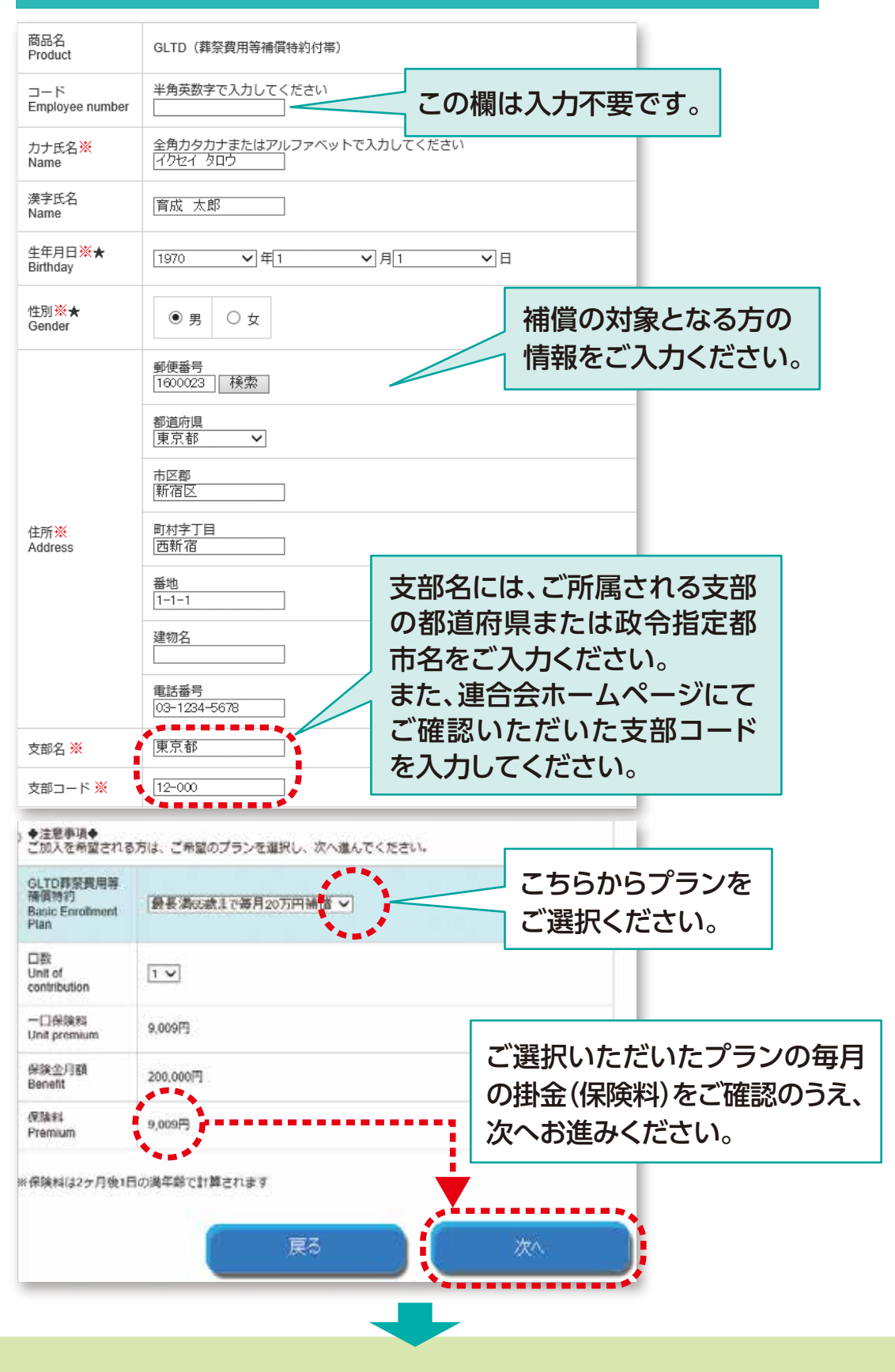

4

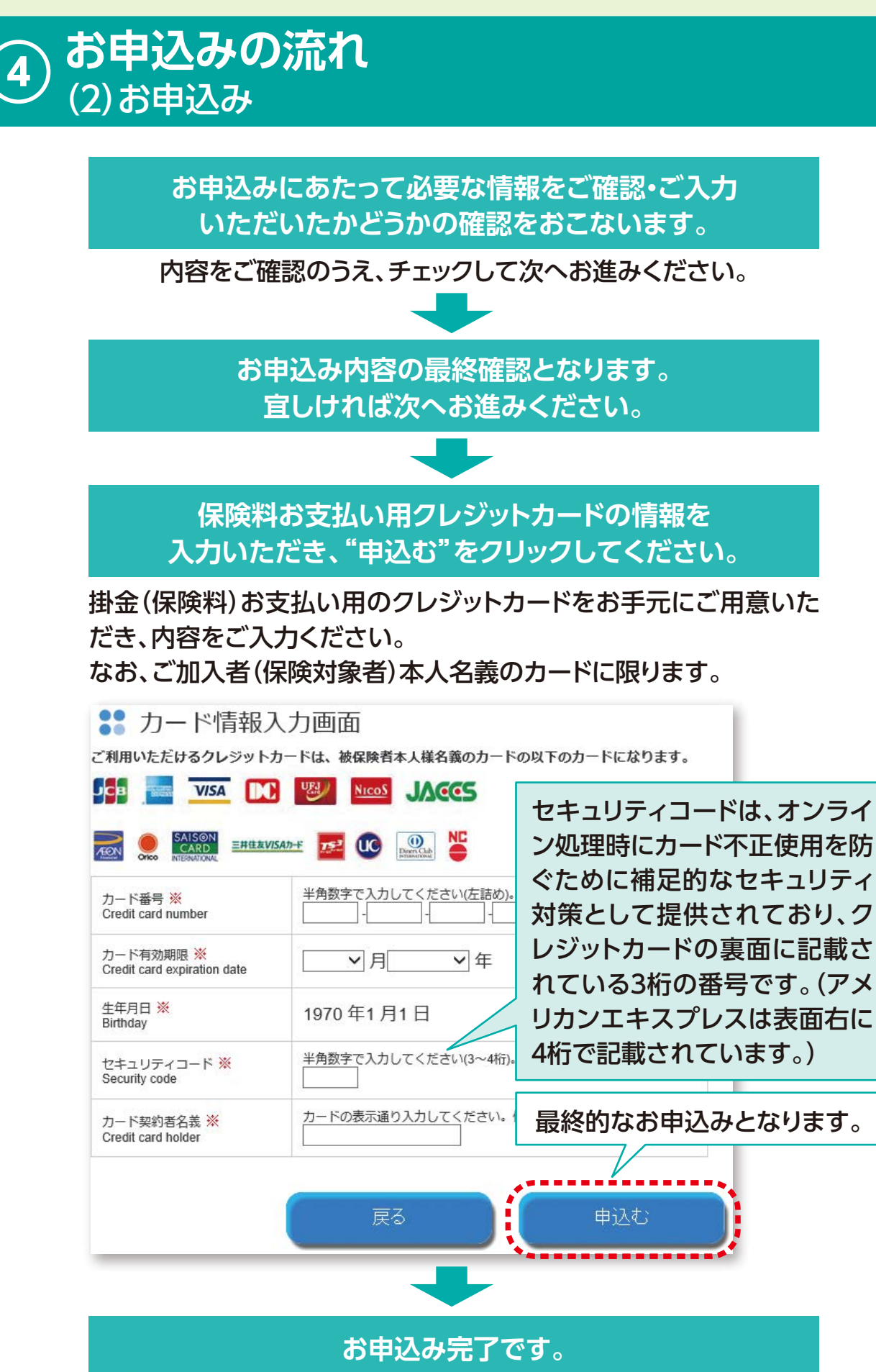

ご登録のメールアドレスに申込み完了メールをお送りします。

## (5) お申込み内容の確認

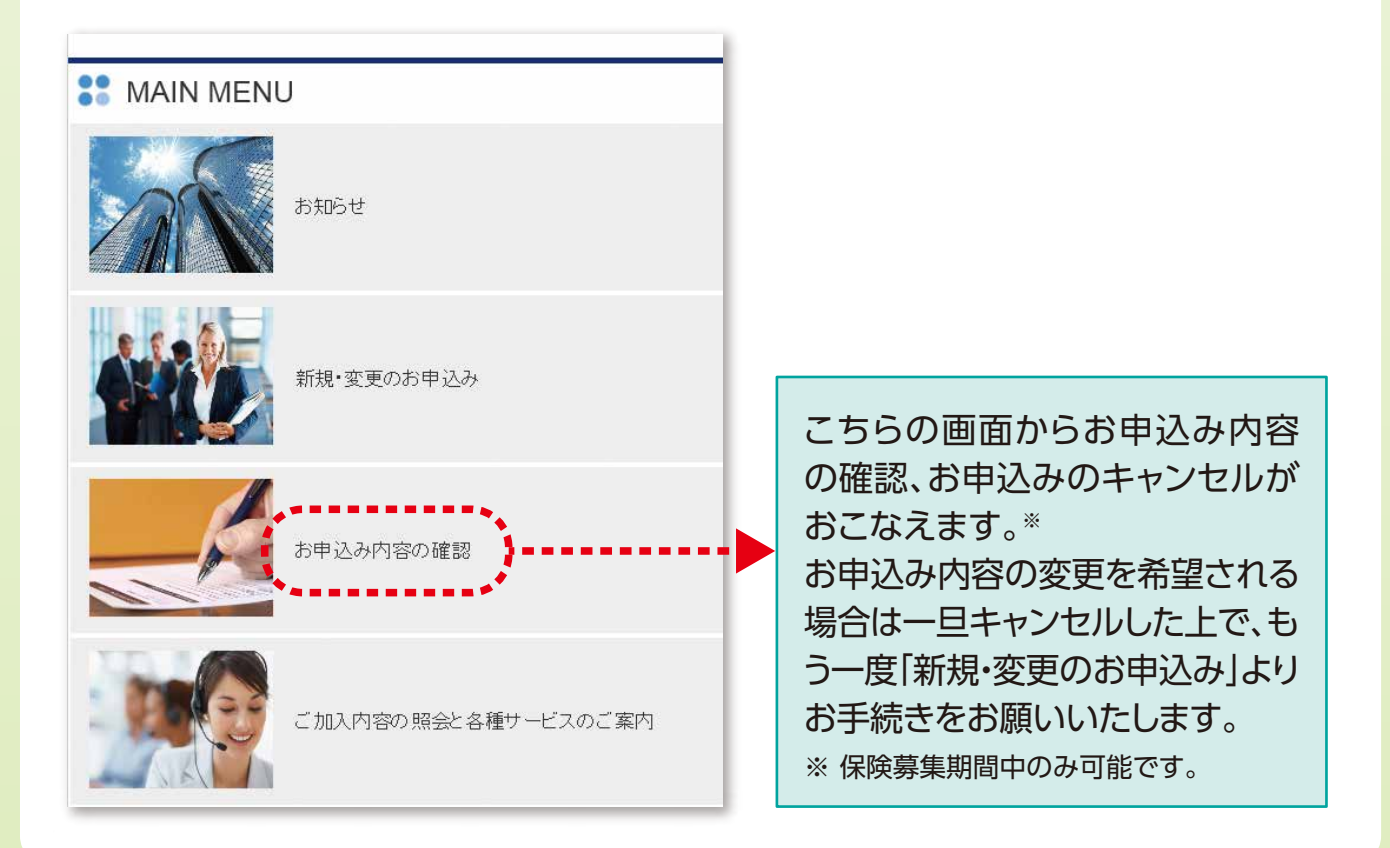

## 6 ご加入内容の照会と各種サービスのご案内

| ** MAIN MENU        |                                                                                                    |
|---------------------|----------------------------------------------------------------------------------------------------|
| あ知らせ                |                                                                                                    |
| 新規・変更のお申込み          | お申込みいただいた保険契約の<br>補償が開始されましたら、ご登録<br>のメールアドレスに補償開始の<br>ご連絡をお送りいたします。<br>補償開始後は、こちらの画面から<br>こ加入内容のご照会<br>●各種サービスのご案内<br>をご覧いただけます。 |
| お申込み内容の確認           |                                                                                                    |
| ご加入内容の照会と各種サービスのご案内 |                                                                                                    |